## How to manage disqualifications in FEI results

A combination is disqualified and you need to submit this in the results sent to the FEI?

The disqualification's information must be indicated in the results together with the reason of the disqualification provided by the FEI Officials at the Event.

A strict list of disqualification complements that must be used in FEI results can be found <u>here</u>.

#### **Results processed in XML format**

The disqualification acronym "DSQ" and the disqualification complement must be added in the position status line.

The POSITION STATUS must be "DSQ" and the COMPLEMENT must be the reason of the disqualification.

For example:

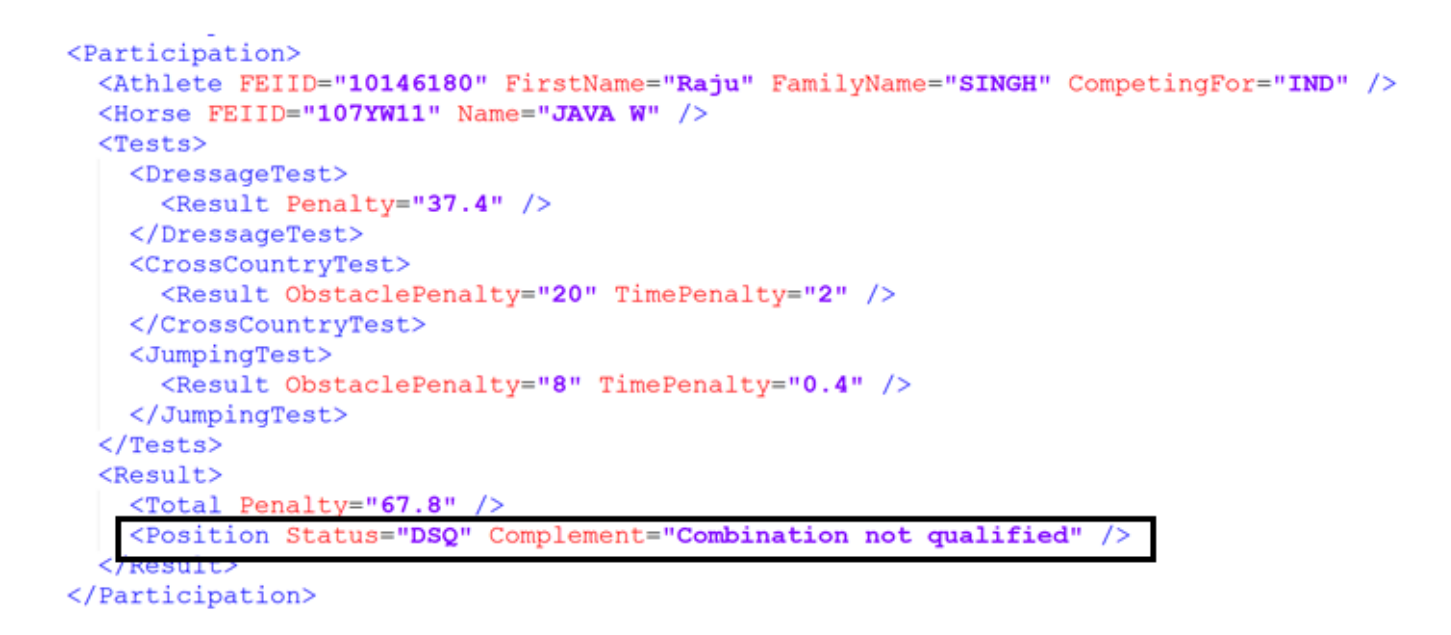

#### **Results submitted in Excel format**

Page 1 / 5 (c) 2024 Fédération Equestre Internationale <usersupport@fei.org> | 2024-11-21 23:48 URL: https://howto.fei.org/content/17/291/en/how-to-manage-disqualifications-in-fei-results.html

In the FEI Excel template, the disqualification acronym "DSQ" must be entered in column B "ns1:PosStatus" and the disqualification complement in column C "ns1:PosStatusComplement":

|   | А            | В             | С                             |   |          |
|---|--------------|---------------|-------------------------------|---|----------|
| 1 | ns1:Position | ns1:PosStatus | ns1:PosStatusComplement       | • | ns1:PosS |
| 2 |              | DSQ           | Not conforming with the rules |   |          |
| 3 |              |               |                               |   |          |
| 4 |              |               |                               |   |          |

#### **Results submitted on FEI Forms**

#### Endurance:

**Step 1:** When on the Results Page of the specific Event, the status of the results must be set to **Disqualified**. This information can be selected in the drop-down list available in column **Status**:

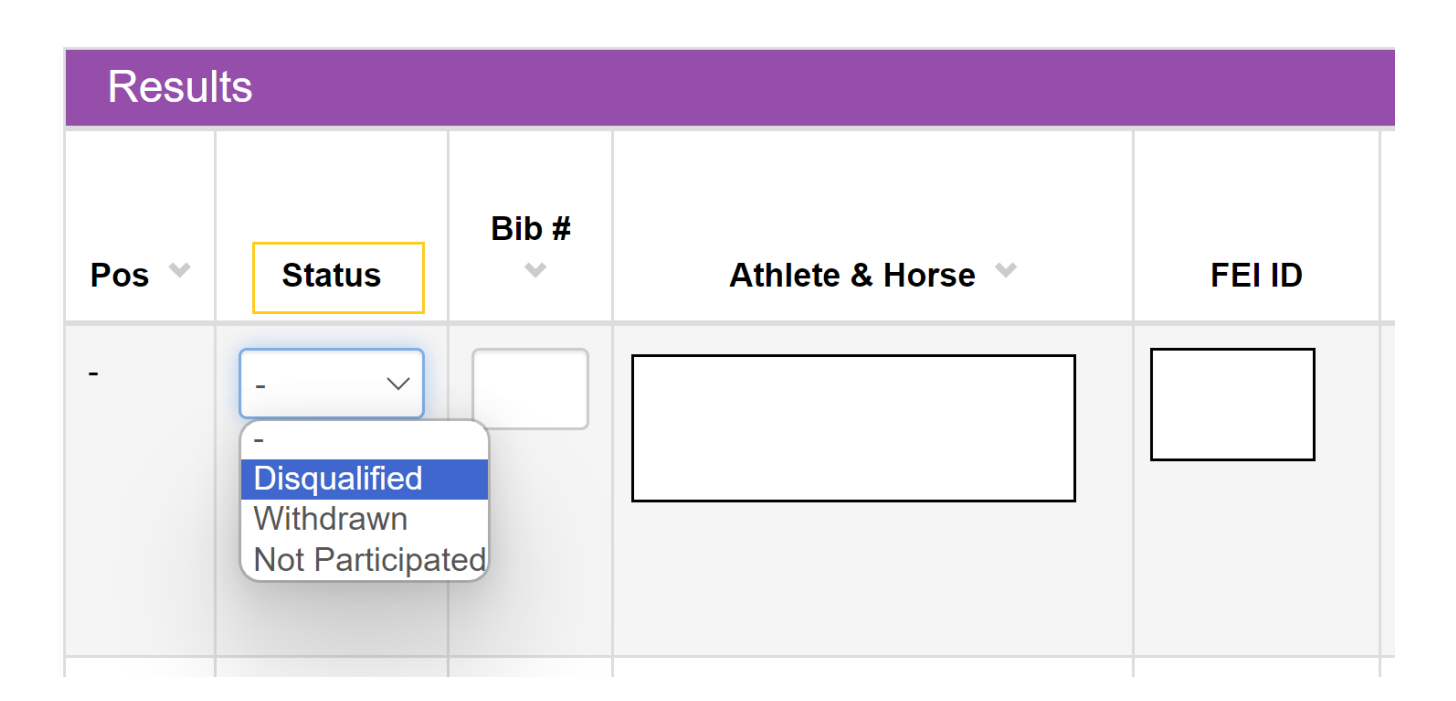

The disqualification complements are available in a pop-up window that opens automatically once the status "DSQ" is selected:

| D                      | isqualification reason                                                                                                    | × | sult                |
|------------------------|----------------------------------------------------------------------------------------------------|---|---------------------|
| prses'                 | Report Judge<br>Horse too old or too young<br>Athlete too old or too young<br>Athlete suspended<br>Horse suspended<br>Not a pony<br>Not a horse<br>Athlete not qualified                                                              |   | ETI<br>100<br>CI_02 |
| <b>Athle</b><br>EIBI N | Horse not qualified<br>Athlete not registered<br>Horse not registered<br>Combination not registered<br>Unknown horse<br>Unknown athlete<br>MOOCP not respected<br>Horse not entered<br>Athlete not entered<br>Combination not entered | 2 | 2<br>km 🕄           |

#### Dressage:

**Step 1:** When on the **Event Detail** page, click on the button **Enter Results** next to the Athlete's name:

| INDIVIDUAL RESULTS |                                                                |        |        |                               |
|--------------------|----------------------------------------------------------------|--------|--------|-------------------------------|
| Pos                | Athlete and Horse                                              | Status | Score  |                               |
| -                  | Alison CAMPBELL-WRIGHT (CAN) (10233052)<br>SLAPSTICK (107PU21) | DSQ    | 66.919 | Duplicate entry Enter Results |

**Step 2:** When on the page of **Individual Marks** and under the Athlete's name, you can select the status "Disqualified" from the drop-down list as shown below:

| Event Detail / Competition Results                     | s / Individual Marks                                                                            |                                                          | Dressage | e Results 2024_C | I_0591_D_J_01 - 12.0                                                | 06.2024-16.06.2024               |
|--------------------------------------------------------|-------------------------------------------------------------------------------------------------|----------------------------------------------------------|----------|------------------|---------------------------------------------------------------------|----------------------------------|
| ATHL                                                   | ETE INFORMATION                                                                                 |                                                          | С        |                  | FORMATION                                                           |                                  |
| Athlete:<br>Horse:<br>Competing For:<br><b>Status:</b> | Alison CAMPBELL-WRIGHT<br>(10233052)<br>SLAPSTICK (107PU21)<br>CAN<br>Ranked                    | Rule:<br>Competition n°:<br>Date:<br>Type:<br>Test Name: |          |                  | J Team D-JUT03<br>01<br>14.06.2024<br>Individual<br>J Team - Junior | -2006-2022 E<br>Team Competition |
| Score (marks):                                         | Ranked<br>Retired<br>Withdrawn<br>Eliminated<br>Not Participated<br>Disqualified<br>Description | DUAL MARKS                                               | Coeff    | 67.424<br>Н      | 64.848<br>C                                                         | 68.485<br>B                      |

The disqualification complements are available in a pop-up window that opens automatically once the status "DSQ" is selected:

| n<br>Disqualif                                                                                                    | fication reason                                                                                                    | × |  |
|----------------------------------------------------------------------------------------------------|----------------------------------------------------------------------------------------------------|---|--|
| Report Ju<br>Horse too<br>Athlete to<br>Athlete su<br>Horse su<br>Not a por<br>Not a hor<br>Athlete n<br>Not confo<br>Horse no<br>Athlete n<br>Horse no<br>Combina<br>Unknown<br>Horse no<br>Athlete n | ludge<br>to old or too young<br>too old or too young<br>suspended<br>uspended<br>ony<br>orse<br>not qualified<br>forming with the rules<br>of qualified<br>not registered<br>to registered<br>ation not registered<br>ation not registered<br>ation not registered<br>ation not registered<br>n horse<br>n athlete<br>of entered<br>not entered |   |  |
| Combina<br>Error of c                                                                                                    | ation not entered<br>course                                                                                                    | - |  |

For any questions regarding the processing of disqualification in FEI Results, please contact <u>results@fei.org</u>

Page 4 / 5 (c) 2024 Fédération Equestre Internationale <usersupport@fei.org> | 2024-11-21 23:48 URL: https://howto.fei.org/content/17/291/en/how-to-manage-disqualifications-in-fei-results.html

Unique solution ID: #1290 Author: Last update: 2024-09-22 19:53

> Page 5 / 5 (c) 2024 Fédération Equestre Internationale <usersupport@fei.org> | 2024-11-21 23:48 URL: https://howto.fei.org/content/17/291/en/how-to-manage-disqualifications-in-fei-results.html